教你在eclie中使用Ant执行JUnit PDF转换可能丢失图片或格式

,建议阅读原文

https://www.100test.com/kao\_ti2020/273/2021\_2022\_\_E6\_95\_99\_E 4\_BD\_A0\_E5\_9C\_A8e\_c104\_273289.htm 要是现在eclipse中使 用Ant执行JUnit其实不是很难,下面我们一起来看看首先建立 工程: 在eclipse中建立一个java project. Code highlighting produced by Actipro CodeHighlighter (freeware)http://www.CodeHighlighter.com/AntTest-src-com.test-ABS.java-ABSTest.java (Junit Test Case)-lib-build.xml-JUNIT\_HOME/junit.jar配置: eclipse->window->preference->ANT->Runtime->Classpath->AN T Home Entry 选择Add External JAR,加 入ECLIPSE\_HOME/plugins/org.junit.../junit.jar build.xml的内 容:Code highlighting produced by Actipro CodeHighlighter (freeware)http://www.CodeHighlighter.com/12 xml version="1.0" ?>3 project name ="project" default ="junit" >4 property name ="run.classpath" value ="bin" > property >5 property name ="run.srcpath" value ="src" > property >6 property name ="test.srcpath" value ="src" > property >7 property name ="test.report" value = "report" > property >8 property name ="lib.dir" value ="lib" />9 path id ="compile.path" >10 fileset dir ="\${lib.dir}" >11 include name ="\*\*/\*.jar" />12 fileset >13 path >14 target name ="compile" >15 javac destdir ="\${run.classpath}" srcdir ="\${run.srcpath}" classpathref ="compile.path" />16 javac destdir ="\${run.classpath}" srcdir ="\${test.srcpath}" classpathref ="compile.path" />17 target >18 target name ="junit" depends

="compile" >19 tstamp />20 mkdir dir ="\${test.report}" />21 mkdir dir ="\${test.report}/framework-\${DSTAMP}-\${TSTAMP}" />22 junit printsummary ="true" >23 classpath >24 pathelement path ="\${run.classpath}" />25 fileset dir ="\${lib.dir}" >26 include name ="\*\*/\*.jar" />27 fileset >28 classpath >29 formatter type ="plain" />30 batchtest fork ="yes" todir

="\${test.report}/framework-\${DSTAMP}-\${TSTAMP}" >31 fileset dir ="\${test.srcpath}" >32 include name ="\*\*/\*Test.java" />33 fileset >34 batchtest >35 junit >36 target >37 project > 运行: 右

键build.xml->run as "Ant Build". 结果: 控制台有输出结果,例如: Code highlighting produced by Actipro CodeHighlighter

(freeware)http://www.CodeHighlighter.com/Buildfile:

C:\Documents and Settings\qianwang\My

Documents\D\SMPWorkspace\AntTest\build.xmlcompile:junit:[m kdir] Created dir: C:\Documents and Settings\qianwang\My Documents\D\SMPWorkspace\AntTest\report\framework-200702 01-1712[junit] Running com.test.ABSTest[junit] Tests run: 3, Failures: 0, Errors: 0, Time elapsed: 0 secBUILD SUCCESSFULTotal time: 19 seconds 同时,AntTest/report(如果没有自动建立的目录) 中,产生.txt格式的文本文件. 结果文件中,会指出运行了哪 些testcase(指出被测试的方法名test\*\*). 如果有failures/errors,异 常的详细信息也会输出在这里. 100Test 下载频道开通,各类 考试题目直接下载。详细请访问 www.100test.com